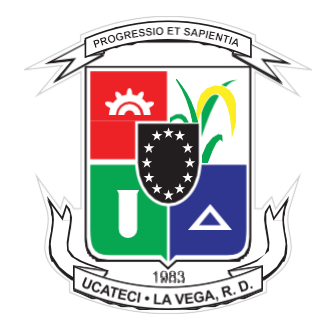

## Universidad Católica Tecnológica del Cibao

### UNIDAD DE TECNOLOGÍA EDUCATIVA

### Instructivo de acceso al correo institucional UCATECI

El presente instructivo tiene como objetivo, orientar a los estudiantes de la Universidad Católica Tecnológica del Cibao (UCATECI), sobre cómo pueden acceder a su correo institucional a través del nuevo Office 365, y las ventajas que le ofrece para administrar sus datos, así como el acceso a las informaciones suministradas por la Universidad en el ámbito académico.

# Los pasos de acceso al correo electrónico institucional son descritos a continuación:

1- Deberá dirigirse al Portal Web Institucional, colocando el enlace: **WWW.UCATECI.EDU.DO**, y hacer clic en el ícono de login (inicio de sesión), que se muestra en la imagen.

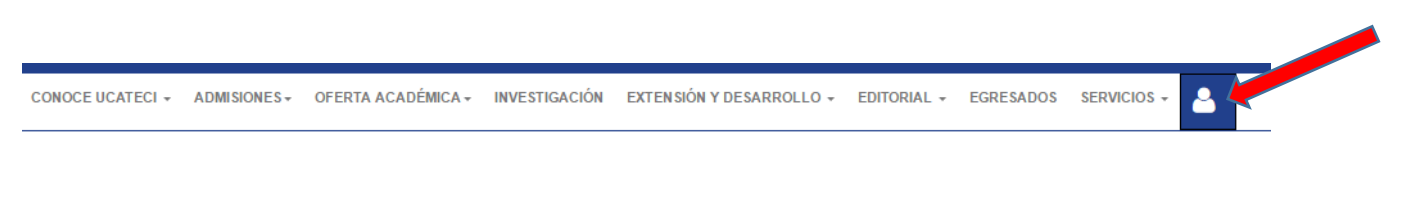

#### 2- Hacer clic en el botón en el icono de sobre

### Login para Profesores y Estudiantes

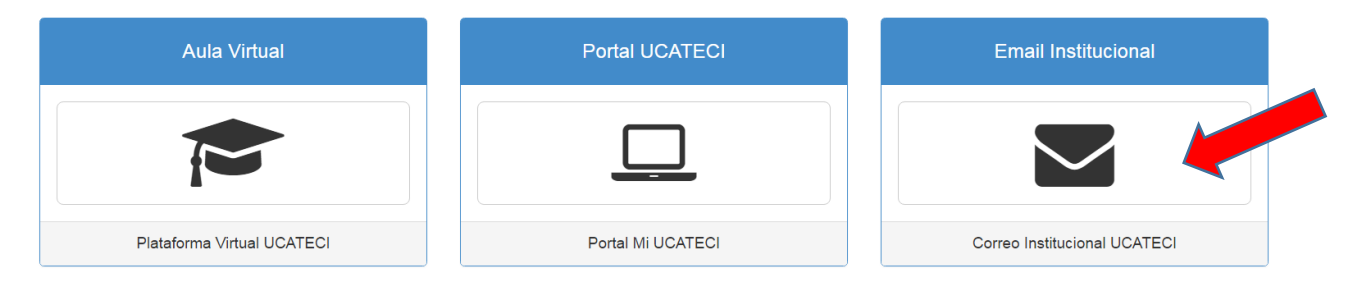

## Office 365

Cuenta profesional o educativa, o personal de Microsoft

| Correo electrónico o teléfono |  |
|-------------------------------|--|
| Contraseña                    |  |
| Mantener la sesión iniciada   |  |

Atrás

**3- Iniciar sesión** con su correo institucional y la contraseña que le ha sido proporcionada por Tecnología Educativa.

Por cuestiones de seguridad, deberá configurar su cuenta para que en caso de pérdida de la contraseña, pueda recuperarla con mayor facilidad.

4- Haga clic en la opción "Configurar ahora".

No perder el acceso a la cuenta

Office 365

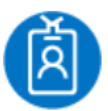

Iniciar sesión

mhernandez.20050009@mi...

Es buena idea agregar información a la cuenta para no perder el acceso si alguna vez se olvida la contraseña.

Configurar ahora

Cerrar sesión e iniciar sesión con otra cuenta

Más información

no pierda el acceso a su cuenta

Compruebe su número de teléfono de autenticación siguiente.

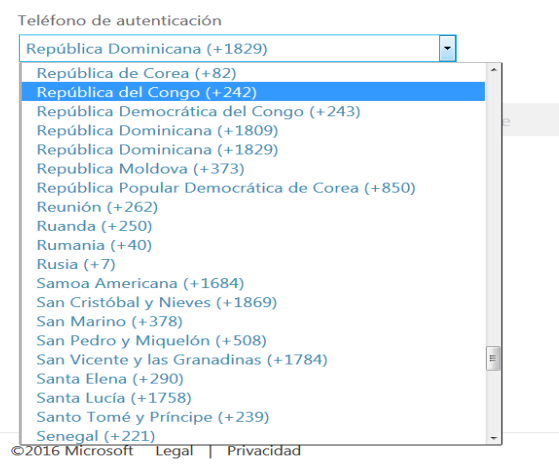

**5-** Luego de haber configurado la cuenta para restablecer la contraseña, deberá autentificar su número telefónico, seleccionando República Dominicana, y el código de área correspondiente, ya sea 829 o 809.

### no pierda el acceso a su cuenta

Compruebe su número de teléfono de autenticación siguiente.

| enviarme mensaje de texto    | llamarme |
|------------------------------|----------|
| 888-888-8888                 |          |
| República Dominicana (+1829) | •        |
| Teléfono de autenticación    |          |

6- Después de colocar su número de celular, deberá elegir la opción **"enviarme mensaje de texto",** para fines de autenticación de la cuenta. Después de elegir el código de área en el siguiente campo solo escribe los números se siguen sin el guion.

### no pierda el acceso a su cuenta

Compruebe su número de teléfono de autenticación siguiente.

| Teléfono de autenticación                    |                                     |            |
|----------------------------------------------|-------------------------------------|------------|
| República Dominicana (+1829)                 | w                                   |            |
| 7991488                                      |                                     |            |
| enviarme mensaje de texto                    |                                     |            |
| Hemos enviado a su teléfono un mensaje de te | exto con un código de comprobación. |            |
| 601127                                       | Comprobar                           | reintentar |
|                                              |                                     |            |
| Atrás                                        |                                     |            |

**7-** Tras haber realizado este paso, recibirá un mensaje de texto con un código que deberá introducir en el campo indicado, y hacer **clic** en el botón **"comprobar"**.

Si ha realizado correctamente los pasos anteriores, observará un cotejo de **color verde**, que le indicará que puede continuar. De igual forma, sugerimos que configure la opción de correo electrónico, esto, para hacer más seguro el acceso a su correo institucional.

### no pierda el acceso a su cuenta

8- Por último, haga clic en "finalizar" para tener acceso al nuevo Office 365.

Gracias. Usaremos la información siguiente para recuperar su cuenta si olvida la contraseña. Haga clic en "Finalizar" para cerrar esta página.

V Teléfono de autenticación establecido es +1829 7991488. Cambiar

U Correo electrónico de autenticación no está configurado. Configurarlo ahora

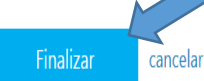

La ventana de inicio se visualizará como la siguiente imagen:

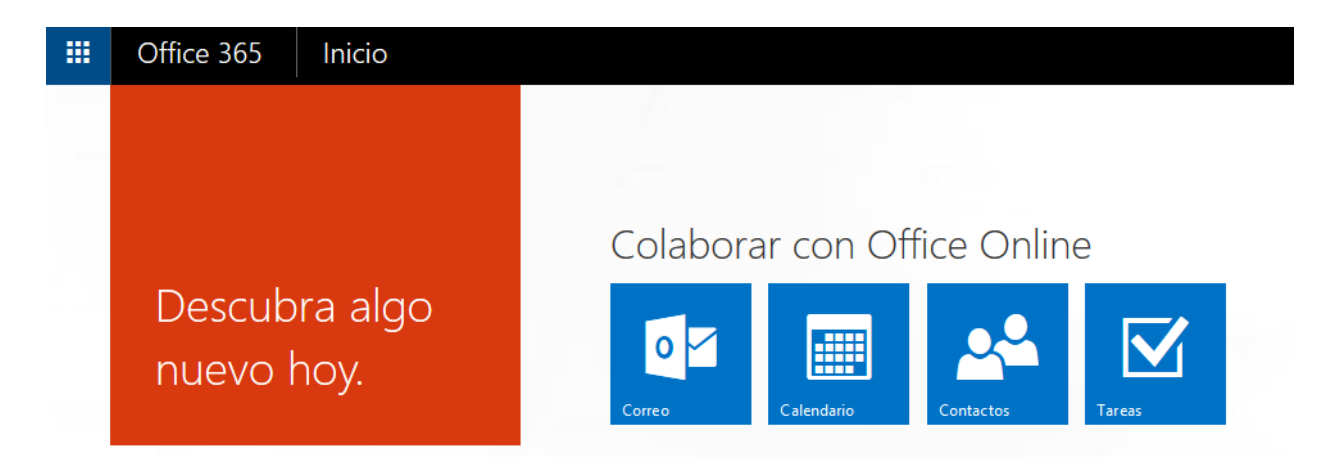

# Algunas ventajas de acceder a su correo institucional a través del nuevo Office 365:

- 1. Movilidad, para disponer de documentos y archivos, ya que éstos se almacenan en la nube, y pueden ser editados desde cualquier dispositivo electrónico o ubicación.
- **2.** Le permite obtener el paquete completo de Oficina de Microsoft.
- 3. Proporciona un 1 Terabyte (TB) de almacenamiento para guardar los archivos.
- **4.** Le permite la recepción de información de índole académico, para estar debidamente informado sobre los procedimientos y actividades institucionales.

## Para cualquier información adicional o recibir soporte técnico, contactar a la Unidad de Tecnología Educativa de la Universidad:

(809)-573-1020 Ext.: 2299 o 2273

tecnologiaeducativa@ucateci.edu.do

soporteti@ucateci.edu.do